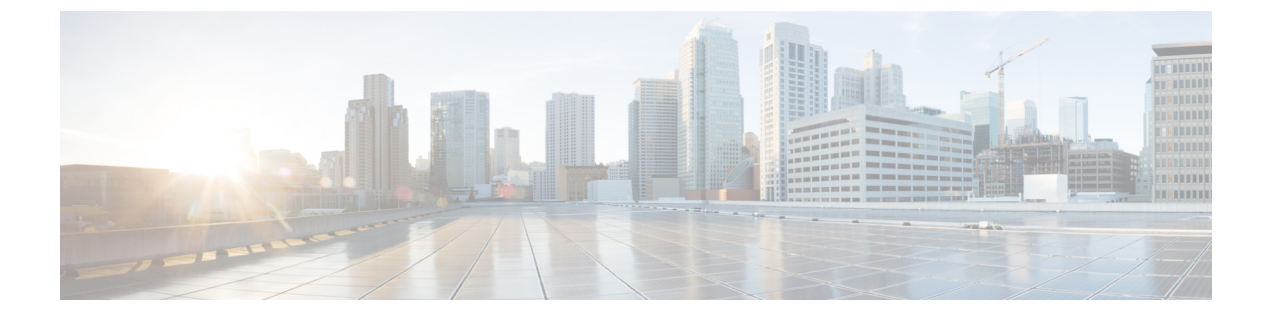

## **Modify Organization Name**

Modify Organization Name, on page 1

## **Modify Organization Name**

You can modify the name of your organization.

- **Step 1** In the main window, click <sup>1</sup> in the bottom-left corner.
- Step 2 Click Licensing.
- Step 3 Click Edit.
- **Step 4** Enter a new organization name, then click **Save**.

I